# **Create Chapter Board Transition Group and Email**

The following topics are covered in this section. Click on a topic to go to that section. Two methods to create the Transition Email Group are discussed. Select the one that is best for your Chapter.

Method 1 - Create Chapter Board Group for Transition Meeting Method 2 - Create Smart Group for Transition Meeting Create Chapter Board Email for Transition Meeting

# Method 1 - Create Chapter Board Group for Transition Meeting

In early May or as soon as the Chapter Board for the new fiscal year is determined, the VP Membership or Web Administrator needs to create the Transition Chapter Board Mailing group. There are several methods available to create a new Chapter Board email group for the Transition Meeting, including a Chapter Board Smart group. Two of these methods are discussed below. For the sake of demonstration, the Phoenix Chapter is used in this example. Modify as needed for your Chapter. If you have any questions, contact your Website Administrator or <u>is.help@arcsfoundation.org</u>

### 1. Create New Fiscal Year Board Group

Obtain the final list of the new fiscal year alpha Chapter Board members to create the new fiscal year Chapter Board Group. For the purposes of our example, we will create the new group **phx\_2017-2018 Chapter Board**.

Step 1: Select Login
Step 2: Select CiviCRM
Step 3: Select Contacts Tab on Black Line
Step 4: Select Manage Groups

| 🕨 🔍 🔵 👌 CiviCRM Hom    | e   Phoenix ×                      |                                           |              |                                                           |                      | Persor                 |
|------------------------|------------------------------------|-------------------------------------------|--------------|-----------------------------------------------------------|----------------------|------------------------|
| - → C  Secure h        | ttps://phoenix.arcsfoundation.org/ | civicrm?reset=1                           |              |                                                           |                      | ☆ 🖸 🕖                  |
| Cableone M Inbox (77)  | - dynami 👌 Administer CiviCRM      | 🏷 ARCS Foundation   📐 Delta Air Lines -   | Air          | G Inbox (8) - tom@ca 📋 7-Day Forecast for                 | a, Amazon.com: Onlin | » 📄 Other Bookmai      |
| ontacts Q 🏷 Search     | Contacts Contributions Events      | Mailings Memberships Awards Reports       | Admi         | nister Support                                            |                      | Desk                   |
|                        | New Individual                     | 9                                         |              |                                                           |                      | Home                   |
|                        | New Household                      |                                           |              |                                                           |                      |                        |
|                        | New Organization                   | 2                                         |              |                                                           |                      |                        |
| ······                 | Contact Reports                    |                                           |              |                                                           |                      |                        |
|                        | New Activity                       |                                           |              |                                                           |                      |                        |
| Did you know?          | New Email                          |                                           |              |                                                           |                      | a                      |
| Time saver: you can cr | <sup>a</sup> Import Contacts       | aud .                                     |              |                                                           | á                    | Bafrach Dashbaard Data |
| Ask us how             | Import Activities                  | oard                                      |              |                                                           | ÷                    | Herresh Dashboard Data |
|                        | New Group                          | د ص                                       | : <b>-</b> 1 | CiviCRM News                                              |                      | e ×                    |
| New Individual         | Manage Groups                      | ed and maintained by a growing community  |              | CiviCRM 4.7.22 release                                    |                      |                        |
| First Name:            | New Tag                            | velcome your support and encourage you to |              | 6 Ways to Use CiviCRM - Part 1                            |                      |                        |
| Last Name:             | Manage Tags (Categories)           | xtend                                     | •            | Security release: CiviCRM 4.7.21 and 4.6.29               |                      |                        |
|                        | Find and Merge Duplicate Contacts  | cklist                                    |              | GMCVO Databases CiviMail Masterclass                      |                      |                        |
| Email:                 | Enhance CiviCE                     | M with extensions                         | •            | Three blogs and pictures of the CiviCRM Sprint in the Eil | el                   |                        |

Step 5: To show more entries on one page, adjust entries to show 100

| Find Groups                                 |                                              |                                                                  |                                                                         |                                                         |
|---------------------------------------------|----------------------------------------------|------------------------------------------------------------------|-------------------------------------------------------------------------|---------------------------------------------------------|
| Find Complete OR partial group name. Search | Created By Complete OR partial creator name. | Type Access Control Mailing List Filter search by group type(s). | Visibility<br>- any visibility -<br><i>Filter search by visibility.</i> | Status                                                  |
| Show 100 \$ entries                         |                                              |                                                                  |                                                                         | Update Smart Group Counts<br>First Previous 1 Next Last |

### Step 6: Scroll to phx\_General Members and select Contacts

| Find                                         |           | Created By         |                                                                   | Туре                                                                             |                  | Visibility                          |                                   | Status       |            |               |
|----------------------------------------------|-----------|--------------------|-------------------------------------------------------------------|----------------------------------------------------------------------------------|------------------|-------------------------------------|-----------------------------------|--------------|------------|---------------|
| Complete OR partial gro                      | oup name. | Complete OR p      | partial creator name.                                             | Access Control Mailin<br>Filter search by group type(s).                         | ng List          | - any visibilit<br>Filter search by | y -<br>visibility.                |              | bled 🗌 🛛   | Disabled      |
|                                              |           |                    |                                                                   |                                                                                  |                  |                                     |                                   | Update S     | mart Group | Counts 🔞      |
| Name                                         | Count ≜   | Created<br>⊖<br>By | Description                                                       |                                                                                  |                  | Group<br>Ţype <sup>≜</sup>          | Visibility 🝦                      | First Previo | us 1 Ne    | ext Last      |
| phx_2016-2017<br>Chapter Board               | 30        |                    | Chapter Board - Mai                                               | ing List                                                                         |                  | Mailing<br>List                     | User and<br>User<br>Admin<br>Only | Contacts     | Settings   | more <b>•</b> |
| phx_2017-2018<br>Fiscal Year All<br>Scholars | 40        | Might,<br>Diane    | All ASU, NAU and U                                                | A scholars for fiscal year 2017-                                                 | 2018             | Mailing<br>List                     | User and<br>User<br>Admin<br>Only | Contacts     | Settings   | more <b>•</b> |
| phx_Financial                                | 0         |                    | Financial                                                         |                                                                                  |                  | Mailing<br>List                     | User and<br>User<br>Admin<br>Only | Contacts     | Settings   | more <b>•</b> |
| phx_Friend of<br>ARCS                        | 134       |                    | Mailings and Addres<br>Donors, Past Donors<br>Mailings and Addres | sing Luncheons. List of Prospe<br>and Prospective Members. Us<br>sing Luncheons. | ective<br>se for | Mailing<br>List                     | User and<br>User<br>Admin<br>Only | Contacts     | Settings   | more <b>•</b> |
| phx_General<br>Member                        | 85        |                    | General Member - A                                                | ccess Control and Mailing List                                                   |                  | Mailing<br>List                     | User and<br>User<br>Admin<br>Only | Contacts     | Settings   | more <b>•</b> |

**Step 7**: Scroll to the bottom and adjust rows per page to **100 or more** depending on the number of Chapter members. This will make it easier to select the new Chapter Board.

**Step 8**: Check **boxes** in front of each name who will be on the **NEW CHAPTER BOARD** that is being created. For demonstration purposes, those will be the first four selections on the list below. **Step 9**: Select **Actions**.

| +        | Find C                                                                                                    | ont      | acts wi        | thin t  | his G    | roup        |      |       |           |          |                |    |    |       |       |       |           |               |     |        |         |        |                  |      |     |      |        |
|----------|----------------------------------------------------------------------------------------------------|----------|----------------|---------|----------|-------------|------|-------|-----------|----------|----------------|----|----|-------|-------|-------|-----------|---------------|-----|--------|---------|--------|------------------|------|-----|------|--------|
| 85<br>Se | 35 Contacts       Group(s) In phx_General MemberAND       * Advanced Search         Group Status "Added"       *         Select Records:       • All 85 records       • 4 Selected records only         * Actions       * |          |                |         |          |             |      |       |           |          |                |    |    |       |       |       |           |               |     |        |         |        |                  |      |     |      |        |
|          | Next >                                                                                                    | Ŀ        | ast >>         | Contac  | t 1 - 50 | ) of 85     |      |       |           |          |                |    |    |       |       |       |           |               |     |        |         |        |                  | Page | 1   | *    | of 2   |
| A        | вс                                                                                                    | D        | EF             | G       | H        | IJ          | K    | L     | MN        |          | P              | Q  | R  | S     | Ţυ    | V     | W         | X             | Y   | Z      | All     |        |                  |      |     |      |        |
| ×        | Reset all s                                                                                                    | elect    | ions           |         |          |             |      |       |           |          |                |    |    |       |       |       |           |               |     |        |         |        |                  |      |     |      |        |
|          | Status                                                                                                    |          | 🔺 Na           | me      |          | Addr        | ress |       |           | \$       | City           |    | \$ | State | • ÷ P | ostal | \$        | Cour          | try | ÷ E    | mail    |        | Phone            | Acti | on  |      |        |
|          | Added                                                                                                    | <b>a</b> | Adelso<br>Jean | on, Ba  | rbara    | 2134<br>A   | East | Ge    | orgia     | Ph       | oenix          |    | AZ |       | 8501  | 6     | Un<br>Sta | nited<br>ates |     | barba  | ara_ade | elso   | 602-466-<br>1565 | Vie  | w I | Edit | more • |
|          | Added                                                                                                    | <b>a</b> | Alexar         | nder, D | iana     | 1003<br>S   | 1 No | rth A | lder      | Or       | o Valle        | эу | AZ |       | 8573  | 7     | Un<br>Sta | nited<br>ates |     | diana  | 616062  | 2@gm   | 301-538-<br>2752 | Vie  | w I | Edit | more • |
| <b>v</b> | Added                                                                                                    | <b>a</b> | Anixte         | r, Nan  | су       | 2300<br>St  | 5 No | rth 7 | '4th      | Sc       | ottsda         | le | AZ |       | 8525  | 5     | Un<br>Sta | nited<br>ates |     | nanix  | ter@m   | ac.com | 480-991-<br>7236 | Vie  | w I | Edit | more • |
|          | Added                                                                                                    | 8        | Arche          | , Jean  | ine      | 5628<br>Cri | Nort | h Pa  | alo       | Pa<br>Va | radise<br>lley | )  | AZ |       | 8525  | 3     | Un<br>Sta | nited<br>ates |     | j.w.ar | cher@   | cox    | 602-508-<br>8966 | Vie  | w I | Edit | more • |
|          | Added                                                                                                    | å        | Auran          | , John  |          | 5434<br>D   | East | Lin   | coln<br>ໜ | Pa<br>Va | radise<br>Iley | )  | AZ |       | 8525  | 3     | Un<br>Sta | nited<br>ates |     |        |         |        | 480-483-<br>6062 | Vie  | w I | Edit | more • |
|          | Added                                                                                                    | ê        | Auster         | man,    | Ceda     | 9840        | Nort | h 11  | 0th       | Sc       | ottsda         | le | AZ |       | 8525  | 9     | Un        | nited         |     | ceda   | austern | nan@   | 480-745-         | Vie  | w I | Edit | more • |

#### Step 9: Select Add Contacts to Group

| Find Contacts within this Group                                       |                         |        |  |  |  |  |  |  |  |  |  |  |  |
|-----------------------------------------------------------------------|-------------------------|--------|--|--|--|--|--|--|--|--|--|--|--|
| 85 Contacts Group(s) In phx_General MemberAND<br>Group Status "Added" |                         |        |  |  |  |  |  |  |  |  |  |  |  |
| Select Records: O All 85 records                                      | 4 Selected records only |        |  |  |  |  |  |  |  |  |  |  |  |
| Actions                                                               | *                       |        |  |  |  |  |  |  |  |  |  |  |  |
|                                                                       | Q                       |        |  |  |  |  |  |  |  |  |  |  |  |
| Add Contacts to Event                                                 | Page 1                  | ¢ of 2 |  |  |  |  |  |  |  |  |  |  |  |
| Add Contacts to Group                                                 |                         |        |  |  |  |  |  |  |  |  |  |  |  |
| Add Contacts to Event Add Contacts to Group Add Contacts to Household |                         | ¢ of 2 |  |  |  |  |  |  |  |  |  |  |  |

- Step 11: Select Create New Group
- Step 12: Group Name: In this case it will be the new fiscal year Board i.e. phx\_2017-2018 Chapter Board
- Step 13: Description: Enter description i.e. Chapter Board Mailing List (or whatever you like)
- Step 14: Group Type: Select Mailing List
- Step 15: Select Add to group

| Add Contacts to A Group                                  | ₽ |  |  |  |  |  |  |  |  |  |
|----------------------------------------------------------|---|--|--|--|--|--|--|--|--|--|
| Add Contact To Existing Group      Create New Group      |   |  |  |  |  |  |  |  |  |  |
| Group Name: * phx_2017-2018 Chapter Board                |   |  |  |  |  |  |  |  |  |  |
| Description:                                             |   |  |  |  |  |  |  |  |  |  |
| Group Type 🗌 Access Control 🥑 Mailing List               |   |  |  |  |  |  |  |  |  |  |
| Number of selected contacts: 4<br>View Selected Contacts |   |  |  |  |  |  |  |  |  |  |

Note: If a new Chapter Board Member is not yet listed on the Chapter General Member group, they can be added to the Chapter Board Group by searching and finding the member's **Contact Record** > **Groups tab** and follow prompts to add the member to the **phx\_2017-2018 Chapter Board** group. If they are a new member, who has not yet been added to the Chapter General Member group, add them here as well.

### 2. Remove Members from the Chapter Board Group Who Are Going Off Board

Now that the new group **phx\_2017-2018 Chapter Board** has been created, remove the members who are not returning to the Chapter Board. NOTE: This is also a method to remove members from the Chapter Board group due to resignation, death or other unexpected circumstances. Here is how to remove members from a group:

Step 1: Select Contacts tab on Black Line
Step 2: Select Manage Groups
Step 3: Scroll to phx\_2017-2018 Chapter Board that was just created above.
Step 4: Select Contacts
Step 5: If you should need to remove member(s) from the Group, check the box(es) in front of the name(s) you want to remove.
Step 6: Select Actions
Step 7: Select Remove Contacts from Group.
Step 8: Select View Selected Contacts
Step 9: If you are sure these are the contacts you want to remove, select Remove from Group.

Note: Never delete a contact from the group or the contact record will be deleted. Contact the Website Administrator or <u>is.help@arcsfoundation.org</u> immediately to restore the contact or go to Search > Advanced Search and check box Search in Trash to restore the contact.

#### Confirm the New Chapter Board Group is Correct!

Step 1: Select Contacts Tab on Black Line
Step 2: Select Manage Groups
Step 3: Scroll to phx\_2017-2018 Chapter Board
Step 4: Select Contacts
Step 5: Confirm the contacts are the new phx\_2017-2018 Chapter Board.

#### How to Add Members to the Chapter Board Group

Sometimes, after the new Chapter Board group has been created, a member needs to be added to the group. Here is how to add members to the Chapter Board Group:

Step 1: Select Contacts Tab on Black Line
Step 2: Select Manage Groups
Step 3: Scroll to phx\_General Members
Step 4: Select Contacts
Step 5: Check the box(es) in front of the name(s) to add to the new Chapter Board group.
Step 6: Select Actions
Step 7: Select Add Contacts to Group
Step 8: Make sure radio button Add Contact to Existing Group is selected
Step 9: - Select Group Step 10: Select the group to add the member(s) to i.e. phx\_2017-2018 Chapter Board.
Step 11: Select View Selected Contacts.

Step 12: If you are sure these are the contacts you want to add, select Add to Group.

Create Board Transition Group and Email rev. 20180607

Note: Members can also be added to the Chapter Board Group by searching for the member's **Contact Record**. Select the **Groups tab** and add the member to the **phx\_2017-2018 Chapter Board** group.

## Method 2 - Create Smart Chapter Board Group for Transition Meeting

If the **Memberships Dashboard** has been updated to include the new Chapter Board members before July 1, a smart Transition Chapter Board Group can be created for a mailing to both old and new Chapter Board members. For the purpose of demonstration Phoenix Chapter is used.

Step 1: Select CiviCRM > Memberships > Dashboard
Step 2: Scroll to Chapter Board Member and select blue Current# at end of row
Step 3: Check arrow in front of Name to alphabetize.
Step 4: Confirm the new Board members have been added and members going off the Board have not been removed yet.
Step 5: Go to Search > Advanced Search
Step 6: Scroll to the Memberships tab
Step 7: Select Membership Type as Chapter Board (Phoenix) or your Chapter.
Step 8: Select Membership Status as New and Current
Step 9: Select Search
Step 10: Select radio button All Records
Step 11: Select Group – create smart group
Step 13: Fill in the page as follows. Be sure to select Save Smart Group!

| <ul> <li>Group Settings: phx_C</li> </ul> | hapter Board - Current/Transition                                                                                                    |
|-------------------------------------------|----------------------------------------------------------------------------------------------------|
| You can edit the Name and                 | Description for this group here. Click Contacts in this Group to view, add or remove contacts in this group.                                                                                                    |
| Name *                                    | phx_Chapter Board - Current/Transition (Smart Group)                                                                                                    |
| Created By                                | Might, Diane                                                                                                    |
| Modified By                               | Might, Diane                                                                                                    |
| Description                               | IMPORTANT: This Chapter BOD Smart Group can be used for mailings to the new and<br>old BOD for the transition mailing or the current BOD depending on the time of year.<br>Use for the BOD transition meeting mailing once the new Chapter BOD memberships<br>are added for the upcoming fiscal year and before those going off the Board have<br>expired. Once those going off the Board expire, this becomes the current Chapter<br>BOD. |
|                                           | Group description is displayed when groups are listed in Profiles and Mailing List Subscribe forms.                                                                                                    |
| Group Type                                | Mailing List                                                                                                    |
| Visibility *                              | User and User Admin Only                                                                                                    |
| Reserved Group?                           | If reserved, only users with 'administer reserved groups' permission can disable, delete, or change settings for this group. The reserved flag does NOT affect users ability to add or remove contacts from a group.                                                                                                    |
| Is active?                                |                                                                                                    |
| Parent Groups 🕄                           |                                                                                                    |
| Add Parent                                | - select aroun -                                                                                                    |

**Step 14:** Confirm the group is correct by going to Contacts > Manage Groups and scroll to **phx\_Transition Chapter Board Group**.

Note: Once the memberships going off the Board are expired; this can be used as the Chapter Board mailing group.

## **Create Chapter Board Email for Transition Meeting**

Here is how to create the email to send to the Chapter Board Transition Group:

#### Step 1: Login

#### Step 2: Select Mailings > New Mailings

|                                      | M Home   Phoenix                   | × × \                               |                             |                          |                                            |                    |                     |                      | Perso    |
|--------------------------------------|------------------------------------|-------------------------------------|-----------------------------|--------------------------|--------------------------------------------|--------------------|---------------------|----------------------|----------|
|                                      | ure https://pho                    | enix.arcsfoundation.org             | /civicrm/dashboard?rese     | t=1                      |                                            |                    |                     | ☆                    | G 🕡      |
| 🗎 Cableone M Inbo                    | x (77) - dynami                    | 👌 Administer CiviCRM                | ARCS Foundation             | 🎽 Jelta Air Lines - Air. | . G Inbox (8) - tom@ca                     | 7-Day Forecast for | a Amazon.com: Onlin | » 🗎 Other            | r Bookma |
| Contacts Q 🏷 🗄                       | Search Contacts                    | Contributions Events                | Mailings Memberships        | Awards Reports A         | dminister Support                          |                    |                     |                      | Desk     |
|                                      |                                    |                                     | New Mailing                 |                          |                                            |                    |                     | Home                 |          |
|                                      |                                    | ANCING                              | Draft and Unscheduled Mail  | ings                     |                                            |                    |                     |                      |          |
| • A                                  |                                    |                                     |                             | 5                        |                                            |                    |                     |                      |          |
|                                      | •••••                              |                                     | Archived Mailings           |                          |                                            |                    |                     |                      | -        |
|                                      |                                    | Home » CiviCRM                      | Mailing Reports             |                          |                                            |                    |                     |                      |          |
| Did you kno                          | ow?                                | CiviCRM Hon                         | Headers, Footers, and Autor | nated Messages           |                                            |                    |                     | ٩                    |          |
| Cividesk can f<br>duplicate contacts | ind and merge<br>s with just a few | Configure Your Date                 | From Email Addresses        |                          |                                            |                    | Ý Re                | iresh Dashboard Data |          |
| database anymore                     | es for that messy                  | - Getting Start                     | New SMS                     |                          | <ul> <li>CiviCRM News</li> </ul>           |                    |                     | @ <b>x</b>           |          |
| Ask us how                           |                                    | CiviCRM is develo                   | Find Mass SMS               |                          | CiviCRM 4.7.22 release                     |                    |                     |                      |          |
| New Individ                          | dual                               | of contributors. W<br>get involved! | e<br>New A/B Test           |                          | ▶ 6 Ways to Use CiviCRM - F                | Part 1             |                     |                      |          |
| First Name:                          |                                    | Configure and                       | Manage A/B Tests            |                          | ▹ Security release: CiviCRM                | 4.7.21 and 4.6.29  |                     |                      |          |
|                                      |                                    | E Configuration of                  | hecklist                    |                          | <ul> <li>GMCVO Databases CiviMa</li> </ul> | all Masterclass    |                     |                      |          |

**Step 3**: Fill in the following:

- **a. Mailing Name**: Transition Mailing Group (or whatever you like. NOTE: You can reuse this email next year and change the Mailing Name, Subject and Recipients as needed)
- b. From: phoenix@arcsfoundation.org or your Chapter email.
- c. Recipients: Select recipients. For Method 1 above this would be phx\_2017-2018 Chapter Board and phx\_2016-2017 Chapter Board (duplicates emails will not be sent). For Method 2 above with the smart group select phx\_Chapter Board Current/Transition.
- d. Subject: Transition June Board Meeting Notice (or whatever you like)
- e. Header and Footer Tab: For example, in Phoenix select the Phoenix Mailing with Headers Logo and Phoenix Mailing Footer. If Header and Footer tab is not available for a chapter, contact is.help@arcsfoundation.org.

#### Step 4: Save Draft

**Step 5:** Come back at any point and work on this email under **Draft and Unscheduled Mailings** to create the body of the email and do a test email to yourself before emailing to the combined Boards.

#### After June Transition Meeting Disable or Delete the Previous Year Chapter Board Group

Once you no longer need the previous year group, you may either disable or delete the group depending on Chapter convention. When in doubt, disable.